# Smart Attendant Console (version 1.0)

Without notice, Design and Function of AddPac Smart Attendant Console can be changed for the better performance and additional customer requirement.

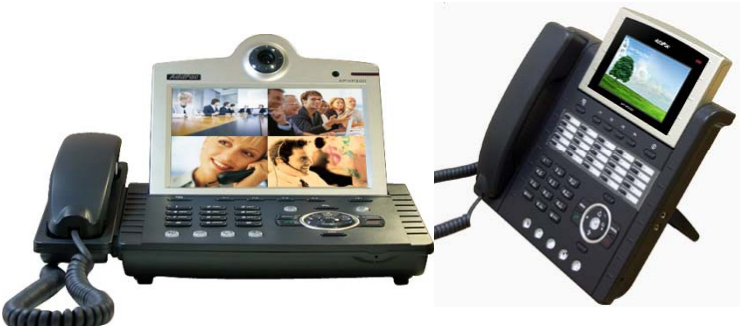

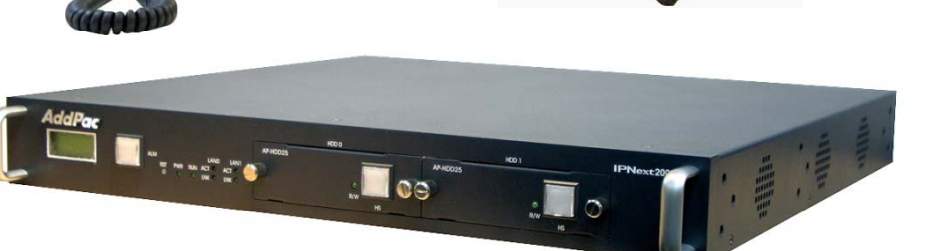

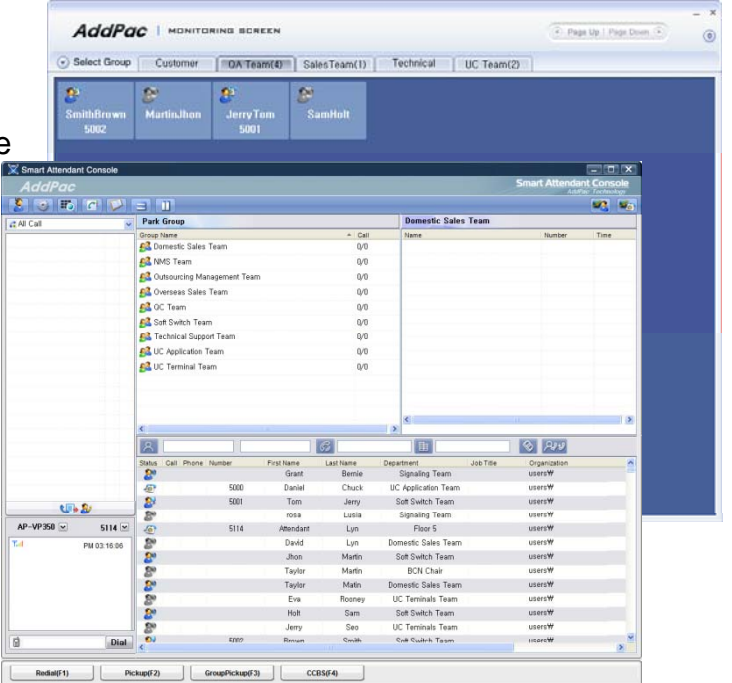

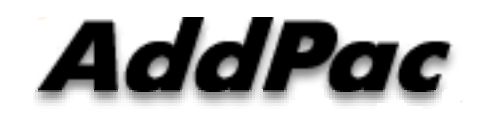

AddPac Technology

Sales and Marketing

www.addpac.com

#### Contents

- Overview
- Smart Attendant Console Structure
- Smart Attendant Console System Diagram
- Smart Attendant Console Feature
- Smart Attendant Console UI
  - Main Screen Feature
  - Monitoring Screen and Feature
  - Broadcasting Screen and Feature
  - Fire Alerting Screen And Feature

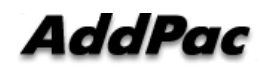

#### Overview

Support Efficiently Call Routing and Smart Presence Service

- Smart Attendant Console Function
  - Support Call Routing Service
  - Support Directory Search
  - Support User Presence Information
  - Support Phone Number Presence Information
  - Interoperation with Directory and Smart Attendant Console
  - Support Smart Call Control and Additional Service Control
  - Support Longest Wait Time based Incoming Call Process
  - Support Private Phone Book
  - Support Drag and Drop Call Control Service
  - Support Remote Broadcasting Control Feature

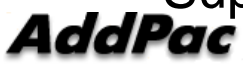

www.addpac.com

#### **Smart Attendant Console Structure**

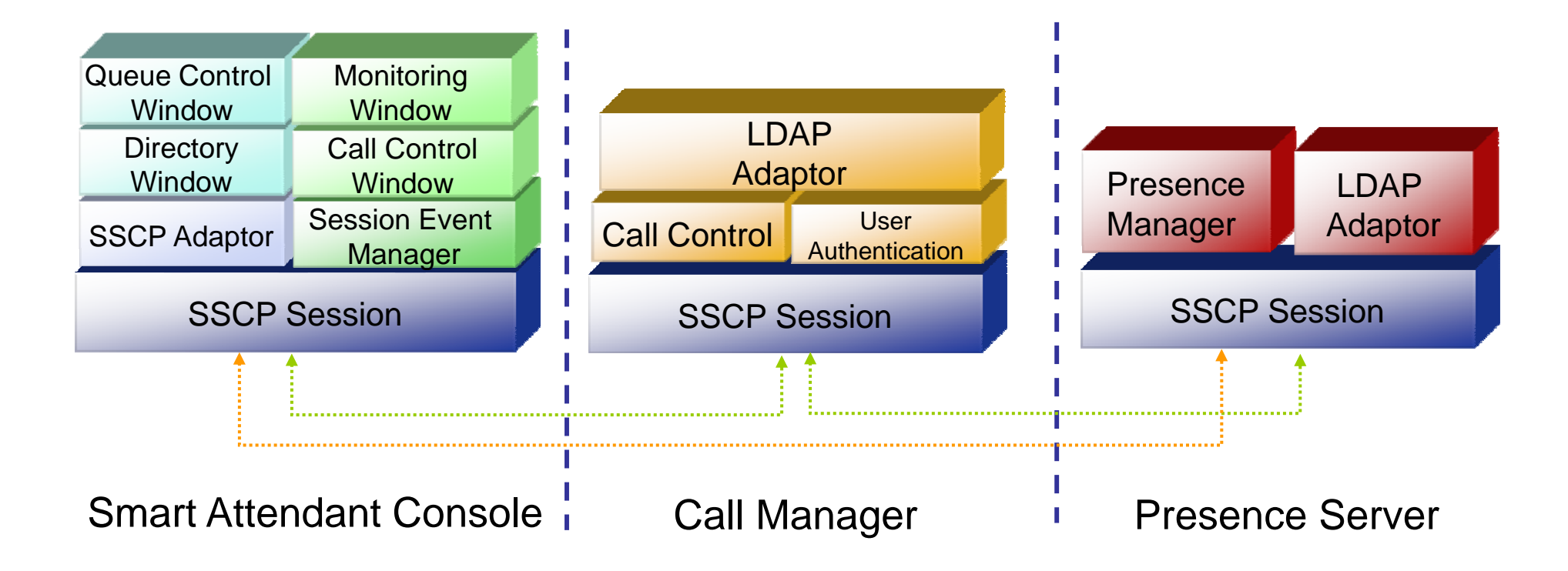

## Smart Attendant Console System Diagram

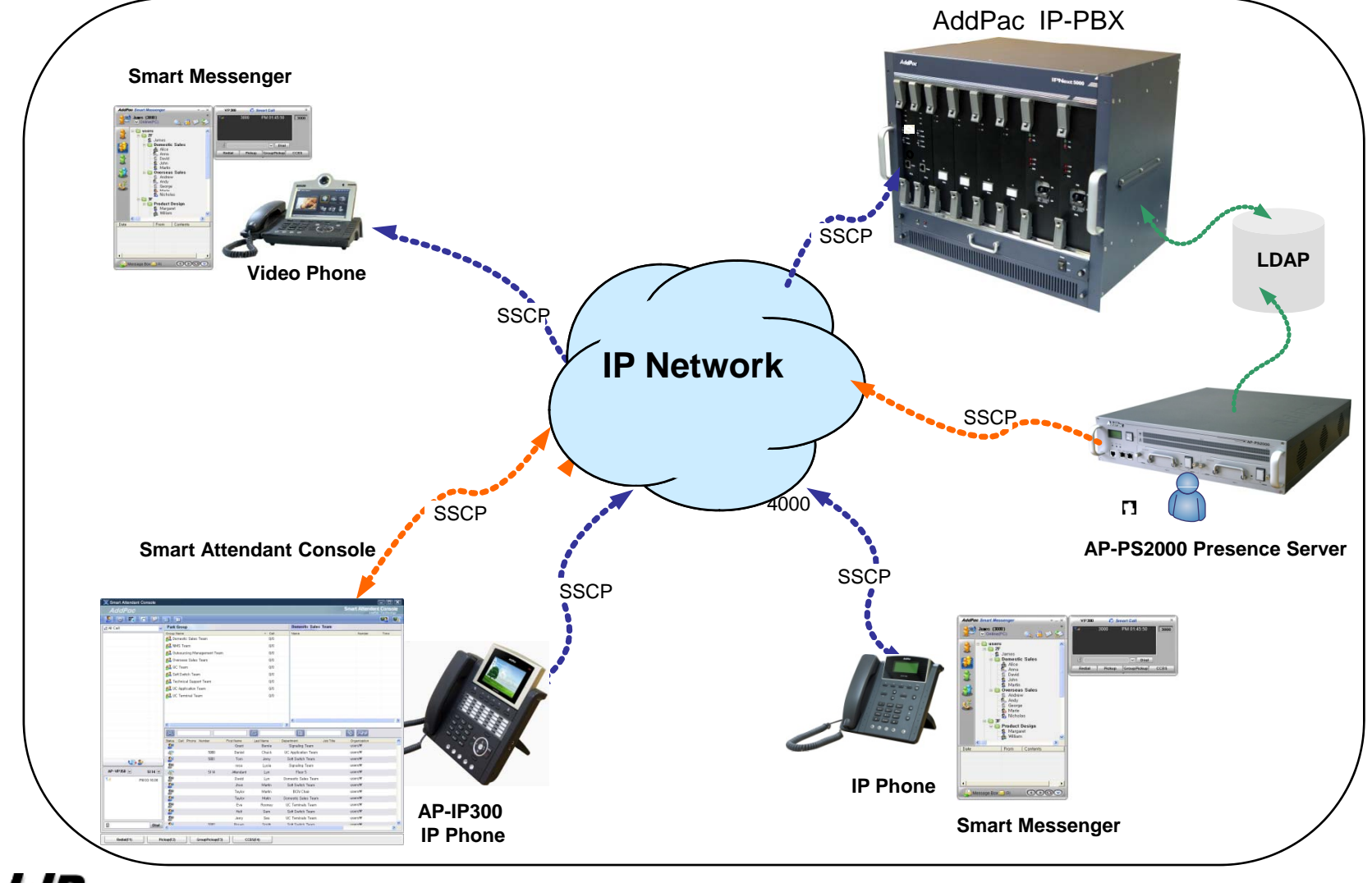

AddPac

### **Smart Attendant Console Automatic Call Distribution**

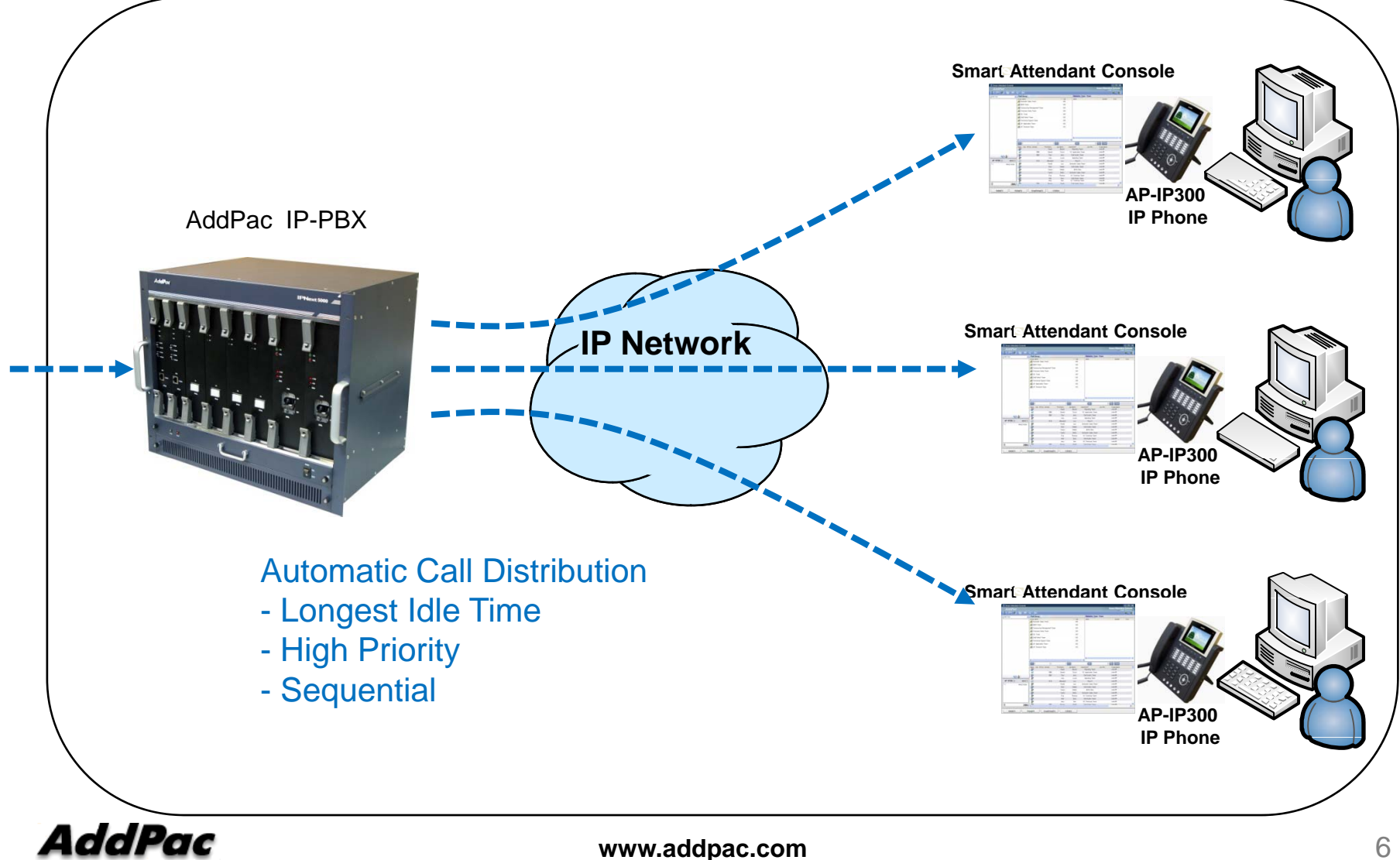

#### **Smart Attendant Console Feature**

- Smart Login Service
  - User Login and Logout Feature
- Automatic Call Distribution Feature
  - No Call Distribution Mode
    - An Available Attendant Manually Answer a Call in the Queue
  - Longest Idle Time Mode
    - Call Manager Automatically Send a Call to Longest Idle Attendant
  - Preference Mode
    - Call Manager Automatically Send a Call to High Priority Attendant
  - Sequential Mode
    - Call Manager Automatically Send a Call to an Attendant Sequentially

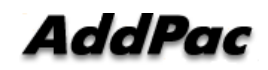

- Queue Call Control Feature
  - Wait Time Based Call Answer
    - Longest Wait Call Answer
  - Show Incoming Call by Call Type
    - Internal Call Show
    - External Call Show
    - Show All Call
  - Display Call Status Icon for Waiting Time
    - Call Busy, Call Wait Alerting, Call Wait Warning
    - User Configure the Wait Status Time

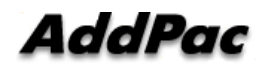

- Additional Call Service
  - Park Group Monitoring
    - Show Park Group Call Status for All Park Group
    - Show Detail Park Group Call List for Specify Park Group
    - Call Group Park, Park Group Call Pickup
    - Display Call Status Icon for Waiting Time
      - Call Busy, Call Wait Alerting, Call Wait Warning
      - User Configure the Wait Status Time

- Additional Call Service
  - Phone Book Feature
    - Group Create, Modify, Delete
    - Contact Add, Delete, Modify
    - Common Feature
      - Dial
      - View Detail Contact Information
      - Send e-mail
    - Dial, Send e-mail Using Phone Book
    - Private Contacts Managing Feature
    - Detail Contact Information View
  - Support Emergency / Night Mode (ToDo)
    - Configure Emergency Voice Content and Enable/Disable Emergency Mode
    - Enable/Disable Night Mode

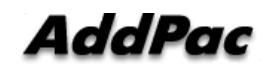

- Directory Search Service
  - User Search Feature
    - Various Search Options
      - First Name, Last Name, Department, Phone Number
    - Search User Presence Status View
      - PC Online, Phone Online, PC-Phone Online
      - Working, Away, Absence
      - Be In Conference, Call Busy
    - Interoperate with Directory Search User Information
      - Double Click Call Dial and Manual Call Dial
      - Drag and Drop Call Transfer and Manual Call Transfer
      - Dynamic Conference

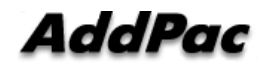

- Monitoring Presence Service
  - Support Monitoring Group
    - Add, Modify, Delete Monitoring Group and User
    - Add Group from Public Contacts
  - Phone Presence Status
    - Online, Working, Away, Absence
    - Be In Conference, Call Busy
  - Display Call Information
    - Caller Name, Phone Number
    - Phone Type (Phone, Mobile), Call Type (In/Out-Bound Call)
  - Display Call Status Icon for Waiting Time
    - Call Idle, Call Busy, Call Wait Alerting, Call Wait Warning
    - User Configure the Wait Status Time

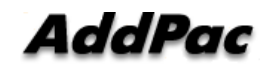

- Broadcasting Service
  - Support Broadcasting Control Feature
    - Easy to Start/Stop Broadcasting
    - Show Broadcasting Group Status
    - Set Broadcasting Volume
  - Support User Friendly Design
- Fire Alerting Service
  - Automatic Fire Alerting Broadcasting
  - Show Fire Alerting Status

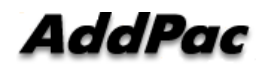

#### Smart Attendant Console Login

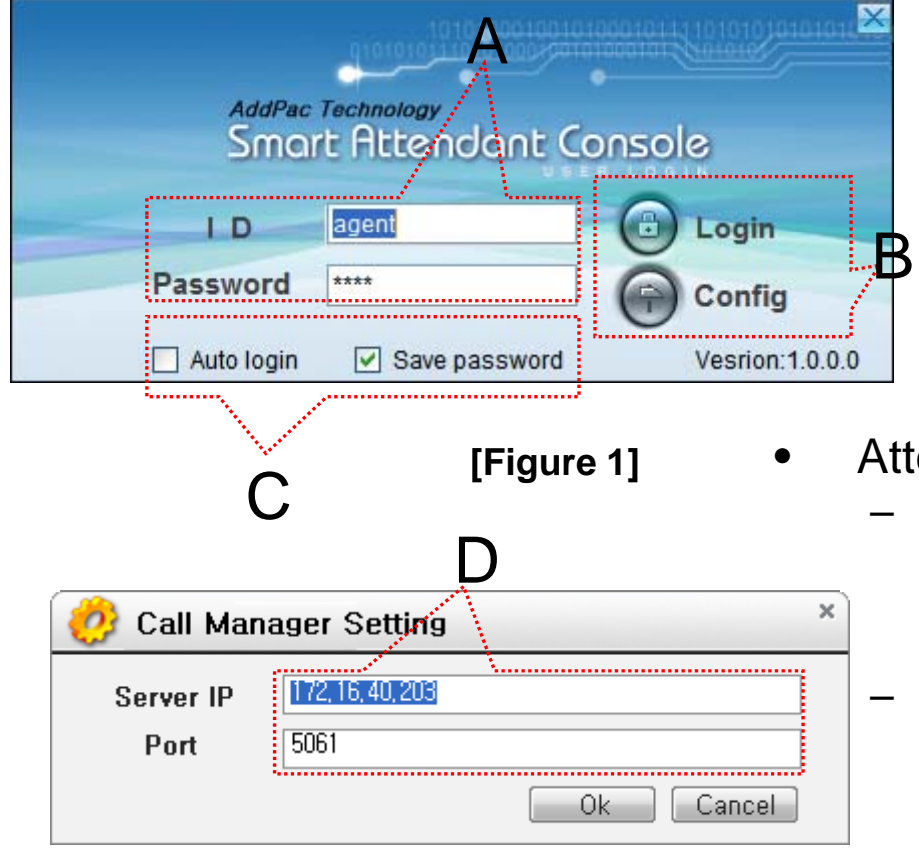

[Figure 2]

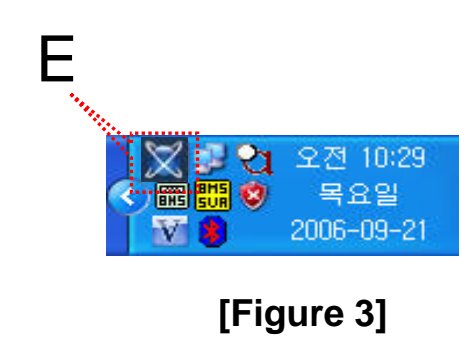

- Attendant Console Login
  - [Figure 1] shows the login picture of smart attendant Console program. "E" of [Figure3] is ICON of Smart Attendant Console Program.
  - When program is started initially, user should set the network configuration parameter such as IP address, Port number of Presence Server.[Figure2]
  - After inputting ID and Password, press the login button

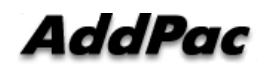

| AddPac<br>Smart Attendant Console<br>AddPac Technology                                                                                                    |      | Smart Attendant Console<br>AddPac Technology           |             |             |                      |                        |                  |                  |       | Pac         | Ada           |  |  |  |  |  |  |
|----------------------------------------------------------------------------------------------------|------|--------------------------------------------------------|-------------|-------------|----------------------|------------------------|------------------|------------------|-------|-------------|---------------|--|--|--|--|--|--|
| Park Group       Domestic Sales Team         Chuck Daniel(5000)       Park Group       Name       Number         Chuck Daniel(5000)       Park Group       Anne       Number         Demestic Sales Team       0/0       Anne       Number         Demestic Sales Team       0/0       Anne       Number         Demestic Sales Team       0/0       Anne       Number         Overseas Sales Team       0/0       Anne       Anne         Overseas Sales Team       0/0       Anne       Anne         Overseas Sales Team       0/0       Anne       Anne         Overseas Sales Team       0/0       Anne       Anne         Overseas Sales Team       0/0       Anne       Anne         Overseas Sales Team       0/0       Anne       Anne         Overseas Sales Team       0/0       Anne       Anne         Overseas Sales Team       0/0       Anne       Anne         Overseas Sales Team       0/0       Anne       Anne         Overseas Sales Team       0/0       Anne       Anne         Overseas Sales Team       0/0       Anne       Anne       Anne         Overseas Sales Team       0/0       Anne       Anne                                                                                                    |      | Domestic Sales Team                                    |             |             |                      |                        | -                |                  |       |             | CINE CONTRACT |  |  |  |  |  |  |
| All Call       Park Group       Domestic Sales Team         Chuck Daniel(5000)       Group Name       Call         Demestic Sales Team       0/0         Jerry Tom(5001)       Mix Team         Overseas Sales Team       0/0         Overseas Sales Team       0/0      <                                                                                                    |      | Domestic Sales Team                                    |             |             |                      |                        |                  |                  | P     | 0           | 2 3           |  |  |  |  |  |  |
| Chuck Daniel(5000) C III<br>S Jerry Tom(5001) C III<br>Outsourcing Management Team<br>O/0<br>Outsourcing Management Team<br>O/0<br>Outsourcing Management                                                                                                    |      | Name Number Time                                       |             |             |                      | IP                     | Grou             | Park             | ~     |             | 🛃 All Call    |  |  |  |  |  |  |
| Substrate Sales Team 0/0<br>Substrate Sales Team 0/0<br>Substrate Sales Te                                                                                                    |      |                                                        | ▲ Call      |             | _                    | _                      | Name             | Group            |       | aniel(5000) | R Chuck       |  |  |  |  |  |  |
| A Part<br>C Team<br>C Team |      |                                                        | 0/0         |             | Team                 | ic Sales               | omesti           | <u>84</u> D.     |       | m(5001)     | 🙎 Jerry T     |  |  |  |  |  |  |
| A Part<br>C Duesourcing Management Leam<br>O/O<br>C Team<br>C Team<br>C      |      |                                                        | U/U         |             | · <del>.</del> .     | eam                    | IMS le           | 55 N             |       |             |               |  |  |  |  |  |  |
| A Part<br>C Team<br>C Team |      |                                                        | U/U         |             | nagement leam<br>- A | rcing Ma               | utsour           | <b>5</b> 50      |       |             |               |  |  |  |  |  |  |
| A Fail<br>Soft Switch Team<br>Soft Switch Team<br>Soft                                                                                                    |      | A Dort                                                 | 0/0         |             |                      | as Sales               | iversea          |                  |       |             |               |  |  |  |  |  |  |
| A Soft Switch Team 0/0<br>A Technical Support Team 0/0<br>A Dec Application Team 0/0<br>A Dec Application Team 0/0<br>A Dec Application Team 0/0                                                                                                    |      | Aran                                                   | <b>U</b> /U |             |                      | IM<br>4-1 <b>T</b>     | IC Tear          |                  |       |             |               |  |  |  |  |  |  |
| C Application Team                                                                                                    |      |                                                        | 0/0         |             | m<br>+ T             | itton ieai             | oπ SWI           | 200 SI           |       |             |               |  |  |  |  |  |  |
|                                                                                                    |      | <ul> <li>Incoming Call Process Part</li> </ul>         | 0/0         |             | ort ream<br>Team     | car Supp<br>lication 1 | ecnnic<br>C Appl | 200 II<br>201 II |       |             |               |  |  |  |  |  |  |
|                                                                                                    |      | Chavy la comin a Call Otativa                          | 0/0         |             | am                   | minal Te               | C Tern           | <u>8</u>         |       |             |               |  |  |  |  |  |  |
| Snow Incoming Call Status                                                                                                    |      | <ul> <li>Snow incoming Call Status</li> </ul>          |             |             |                      |                        |                  |                  |       |             |               |  |  |  |  |  |  |
| – Display Call Status by Wait Time I                                                                                                    | con  | <ul> <li>Display Call Status by Wait Time I</li> </ul> |             | Ш           |                      |                        |                  | <                |       |             |               |  |  |  |  |  |  |
|                                                                                                    | 0011 |                                                        |             |             |                      |                        |                  | 8                |       |             |               |  |  |  |  |  |  |
| Statys Call Phone Number First Name Last Name Department • Support Call List View Option                                                                                                    |      | Department                                             | Name        | First Name  | Number               | Phone                  | Call             | Status           |       |             |               |  |  |  |  |  |  |
| Crant Bernie Technical Support Team UsersW                                                                                                    |      | Technical Support Team usersW                          | Bernie      | Grant       |                      |                        |                  | 2                |       | 😍 🖅         |               |  |  |  |  |  |  |
| AP <sup>2</sup> -VP350 5114 5114 5114 5114 5114 5114 5114 51                                                                                                    |      | SalesTeam – Internal Call View                         | Chuck       | Daniel<br>T | 5000                 | 3                      | <b>I</b> ∳       |                  | 114 🖂 | i0 🕅 5      | AP-VP3        |  |  |  |  |  |  |
|                                                                                                    |      |                                                        | Junia       | roco        | 5001                 | 2                      | •••              | 87<br>100        | 24-27 |             |               |  |  |  |  |  |  |
| B FM 06.21.37 B FM 06.21.37 B TOSA COSIA FECHNICAL OUPPORT FEAM - EXTERINAL CALL VIEW                                                                                                    |      |                                                        | Lun         | Attendant   | 5114                 |                        |                  | 8°               | 21.37 |             | -             |  |  |  |  |  |  |
| David Lyn Domestic Sales Team _ All @att \/iow                                                                                                    |      |                                                        | Lyn         | David       | 0114                 |                        |                  | 200              |       |             |               |  |  |  |  |  |  |
| Jhon Martin QA Team userst                                                                                                    |      | QA Team users\                                         | Martin      | Jhon        |                      |                        |                  | 29               |       |             |               |  |  |  |  |  |  |
| Taylor Martin Customer Servier Ter Call Answer by Wait Time                                                                                                    |      | Customer Service Ter Call Answer by Wait Time          | Martin      | Taylor      |                      |                        |                  | 80               |       |             |               |  |  |  |  |  |  |
| Taylor Matin Domestic Sales Team Userst                                                                                                    |      | Domestic Sales Team                                    | Matin       | Taylor      |                      |                        |                  | 29               |       |             |               |  |  |  |  |  |  |
| Eva Booney UC Team Call Connect to Attendant Using "E                                                                                                    | ייר  | Call Connect to Attendant Using "E                     | Rooney      | Eva         |                      |                        |                  | 80               | Dial  |             |               |  |  |  |  |  |  |
|                                                                                                    | 5    |                                                        |             |             |                      |                        |                  | ٢.               | Diai  |             |               |  |  |  |  |  |  |
| Redial(F1)     Pickup(F2)     GroupPickup(F3)     CCBS(F4)                                                                                                    | 5    |                                                        |             |             |                      |                        |                  |                  |       |             |               |  |  |  |  |  |  |

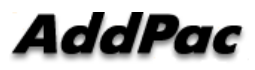

|   |                               | 🔀 Smart Attendant Console |                    |               |                             |                     |                                      |                                  |                                     |
|---|-------------------------------|---------------------------|--------------------|---------------|-----------------------------|---------------------|--------------------------------------|----------------------------------|-------------------------------------|
|   | B                             | AddPac                    |                    |               |                             |                     |                                      | Smart Attenda<br>Addr            | <b>nt Console</b><br>Pac Technology |
|   | Ľ                             | 🙎 💿 🐻 🔽 💟                 |                    |               | 10404040404040404           |                     |                                      |                                  | 🥂 🌆                                 |
|   | R Dart                        | 🚅 All Call 😽              | Park Group         |               |                             |                     | Domestic Sales                       | Team                             |                                     |
| • | DFait                         | Chuck Daniel(5000) 🕚 🔢    | Group Name         | am            |                             | ▲ Call<br>0/0       | Name                                 | Number                           | Time                                |
|   | – Additional S                |                           | art IS Team        |               |                             | 0/0                 |                                      |                                  |                                     |
|   |                               |                           | Outsourcing Mana   | gement Team   | )                           | 0/0                 |                                      |                                  |                                     |
|   | <ul> <li>Service C</li> </ul> | Dn/Off Button             | 👸 Overseas Sales T | 9am           |                             | 0/0                 |                                      |                                  |                                     |
|   |                               | tion Button               | A QC Team          |               |                             | 0/0                 |                                      |                                  |                                     |
|   | <ul> <li>Configura</li> </ul> |                           | Soft Switch Learn  | Teen          |                             | U/U<br>0/0          |                                      |                                  |                                     |
|   | <ul> <li>Monitorin</li> </ul> | a Screen Run              | Button             | am            |                             | 0/0                 |                                      |                                  |                                     |
|   |                               |                           | 👸 UC Terminal Tean | 1             |                             | 0/0                 |                                      |                                  |                                     |
|   | <ul> <li>Phone Bo</li> </ul>  | DOK BUTTON                |                    |               |                             |                     | <                                    |                                  |                                     |
|   | <ul> <li>Directory</li> </ul> | Refresh Butto             | ń                  |               |                             |                     |                                      |                                  |                                     |
|   |                               |                           |                    |               |                             | G                   |                                      | S 244                            |                                     |
|   | <ul> <li>Program</li> </ul>   | Arrange Layou             | it Button          | umber         | First Name<br>Gra <b>nt</b> | Last Name<br>Bernie | Department<br>Technical Support Team | Job Title Organization<br>users₩ |                                     |
| _ |                               |                           | <i>6</i> 14 8      | 5000          | Daniel                      | Chuck               | SalesTeam                            | users₩                           |                                     |
| • | C Part                        | AP-VP350 🗹 5114 🗹         | <b>8</b> 10 a      | 5001          | Tom                         | Jerry               | QA Team                              | users₩                           |                                     |
|   |                               | PM 08:21:37               | <b>8</b> 7         | 274.4.4       | rosa                        | Lusia               | Technical Support Team               | users₩                           |                                     |
|   | - Call Control                |                           | 10."<br>10.        | 5114          | Amendant<br>David           | Lyn                 | Floor 5<br>Domestic Sales Team       | users₩<br>users₩                 |                                     |
|   | Connecte                      | d Call Control            | Soft-Kay           | 1             | Jhon                        | Martin              | QA Team                              | users₩                           |                                     |
|   |                               |                           | Solt-Rey           |               | Taylor                      | Martin              | Customer Service Team                | users₩                           |                                     |
|   | – Supp                        | ort Dynamic Sof           | t-Key              |               | Taylor                      | Matin               | Domestic Sales Team                  | users₩                           |                                     |
|   | Input Dial                    | Number and                | Dial               |               | EV <b>a</b>                 | Hooney              |                                      | users <del>w</del>               | ~                                   |
|   |                               |                           |                    |               |                             |                     |                                      |                                  |                                     |
|   |                               | Redial(F1) Pic            | skupp(F2) Gro      | ng/Pickap(F3) | CCI                         | BS(F4)              |                                      |                                  |                                     |
|   |                               |                           |                    |               |                             |                     |                                      |                                  |                                     |

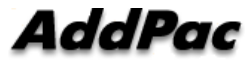

| D Part                          | Smart Attendant Con | SOLE  |                   |             |                                |            |            |                        | Smart Attenda          | ant Console |
|---------------------------------|---------------------|-------|-------------------|-------------|--------------------------------|------------|------------|------------------------|------------------------|-------------|
| <ul> <li>Directory S</li> </ul> | earch Par           |       | Park              | ))<br>Group |                                |            |            | Domestic Sales 1       | eam                    |             |
|                                 | Chuck Daniel (5000) |       | Group             | Vanie       |                                |            | ▲ Call     | Name                   | Number                 | Time        |
| <ul> <li>Provide '</li> </ul>   | Various Sea         | arch  | n O               | pti         | ons                            |            | 0/0<br>0/0 |                        |                        |             |
| – First                         | Name, Seco          | nd    | Nai               |             | ig Management Ti<br>Sales Team | eam        | 0/0<br>0/0 |                        |                        |             |
| - Den                           | artment             |       | <b>1</b>          | C Team      |                                |            | 0/0        |                        |                        |             |
| Вере                            |                     |       | 🔊 🖁 Sc            | ft Switch   | n Team                         |            | 0/0        |                        |                        |             |
| – Phor                          | he Number           |       | <u>المجارع</u> Te | chnical     | Support Team                   |            | 0/0        |                        |                        |             |
|                                 |                     |       | 🗿 UC              | C Applica   | ation Team                     |            | 0/0        |                        |                        |             |
| <ul> <li>Support</li> </ul>     | User Prese          | nce   | e S               | erv         | ice                            |            | 0/0        | ******                 | n                      |             |
| Interope                        | ration with I       | Dire  | cto               | ory.        | Searc                          | h          |            |                        |                        |             |
| llser                           |                     |       |                   |             |                                |            | G          |                        | 🗞 શ્વિષ                |             |
| 0301                            |                     |       | Status            | Call P      | none Number                    | First Name | Last Name  | Department             | Job Title Organization | ^           |
|                                 | (Land 1997) 🙂 🥹 👘   | j     |                   | 14          | - F000                         | Grant      | Bernie     | Technical Support Team | users\                 |             |
|                                 | AP-VP350 💌 5        | 114 💌 | 6)<br>Du          |             | 3000 5000                      | Tom        | Jerru      |                        | users₩                 |             |
|                                 | PM 08               | 21:37 | 200<br>200        | 14-         | ( <u>@)</u> 3001               | rosa       | Lusia      | Technical Support Team | users₩                 |             |
|                                 |                     |       |                   |             | 5114                           | Attendant  | Lyn        | Floor 5                | users₩                 |             |
|                                 |                     |       | 20                |             |                                | David      | Lyn        | Domestic Sales Team    | users₩                 |             |
|                                 |                     |       | 29                |             |                                | Jhon       | Martin     | QA Team                | users₩                 |             |
|                                 |                     |       | 20                |             |                                | Taylor     | Martin     | Customer Service Team  | users₩                 |             |
|                                 |                     |       | 2                 | ••          | 1                              | Taylor     | Matin      | Domestic Sales Team    | users₩                 |             |
|                                 |                     | Dial  | 8                 |             |                                | Eva        | Hooney     | UL leam                | users <del>w</del>     | <b>v</b>    |
|                                 |                     |       | ×                 |             |                                | ••••       |            |                        |                        | <u></u>     |
|                                 | Redial(F1)          | Pic   | kup(F2)           |             | GroupPickup                    | (F3) C     | CBS(F4)    |                        | ·····                  |             |
| AddPac                          |                     |       |                   | ww          | v.addpac                       | <br>.com   | ·····      | ••••••••••••••••       | ••••                   | 17          |

|                                | Smart Attendant Console               |                              |                      |               |        |                     | Smart Attendar        | – 🗆 🗙<br>nt Console |
|--------------------------------|---------------------------------------|------------------------------|----------------------|---------------|--------|---------------------|-----------------------|---------------------|
|                                | 🜔 🕤 🐻 🔽                               | 3 1                          | AOOPA                | ic Technology |        |                     |                       |                     |
|                                | All Call                              | Park Group Technical Support |                      |               |        |                     | Team                  |                     |
|                                |                                       | Group Name                   | Group Name Call Name |               |        |                     | Number                | Time                |
|                                |                                       | 🥵 Domestic Sales T           | eam                  |               | 0/0    | 🙎 DanielChuck       | 5000                  | 62                  |
|                                |                                       | 🥵 NMS Team                   |                      |               | 0/0    | A TomJerry          | 5001                  | 38                  |
|                                | · · · · · · · · · · · · · · · · · · · | 🥵 Outsourcing Mana           | igement Team         |               | 0/0    |                     |                       |                     |
|                                |                                       | 🥵 Overseas Sales T           | eam                  |               | 0/0    |                     |                       |                     |
|                                |                                       | 🥂 QC Team                    |                      |               | 0/0    |                     |                       |                     |
|                                |                                       | 🥂 Soft Switch Team           |                      |               | 0/0    |                     |                       |                     |
|                                |                                       | 🥂 Technical Support          | t Team               |               | 1/2    |                     |                       |                     |
|                                |                                       | 🥂 UC Application Te          | am                   |               |        |                     |                       |                     |
|                                |                                       | 🥂 UC Terminal Tear           | 'n                   |               | 0/0    |                     |                       |                     |
|                                |                                       | 2                            |                      |               |        |                     |                       | >                   |
|                                |                                       |                              |                      |               |        |                     |                       |                     |
| E Dart                         |                                       |                              |                      |               |        |                     |                       |                     |
|                                | (E) 🏠                                 | Status Call Phone N          | umber                | Grant         | Bernie | Signaling Team      | ob litie Organization |                     |
|                                | AP-VP350 🐑 5114 🝸                     |                              | 5000                 | Daniel        | Chuck  | UC Application Team |                       |                     |
| – Park Group IV                | lanagement                            | Part 🗟                       | 5001                 | Tom           | Jerry  | Soft Switch Team    |                       |                     |
| - · · ·                        |                                       | 89                           |                      | rosa          | Lusia  | Signaling Team      |                       |                     |
| <ul> <li>Show Park</li> </ul>  | Group Call St                         | tatus                        | 5114                 | Attendant     | Lyn    | Floor 5             |                       |                     |
|                                |                                       | 22                           |                      | David         | Lyn    | Domestic Sales Team |                       |                     |
| <ul> <li>Show Deta</li> </ul>  | il Park Group                         | Call List                    |                      | Jhon          | Martin | Soft Switch Team    |                       |                     |
|                                | · · · · · · · · · · · · · · · · · · · |                              |                      | Taylor        | Martin | BCN Chair           |                       |                     |
| <ul> <li>Support Gr</li> </ul> | oup Park Gro                          | up Park                      | Call F               | Pickup        | Matin  | Domestic Sales Team |                       |                     |
|                                | Terr · ann, Gia                       |                              |                      | · Stradb      | Hooney | UC Teminals Team    |                       | >                   |
|                                |                                       |                              |                      | 1 1           |        |                     |                       |                     |
|                                | Redial(F1) Pic                        | ckup(F2) Gri                 | мцяFückups(F3)       | CCBS          | (F4)   |                     |                       |                     |

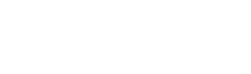

AddPac

 $\bullet$ 

#### • F Part

- Phone Book Management Part
  - Group Create, Modify, Delete
  - Contact Add, Delete, Modify
  - Common Feature
    - Dial
    - View Detail Contact Information
    - Send e-mail
  - Dial, Send e-mail Using Phone Book
  - Private Contacts Managing Feature
  - Detail Contact Information View

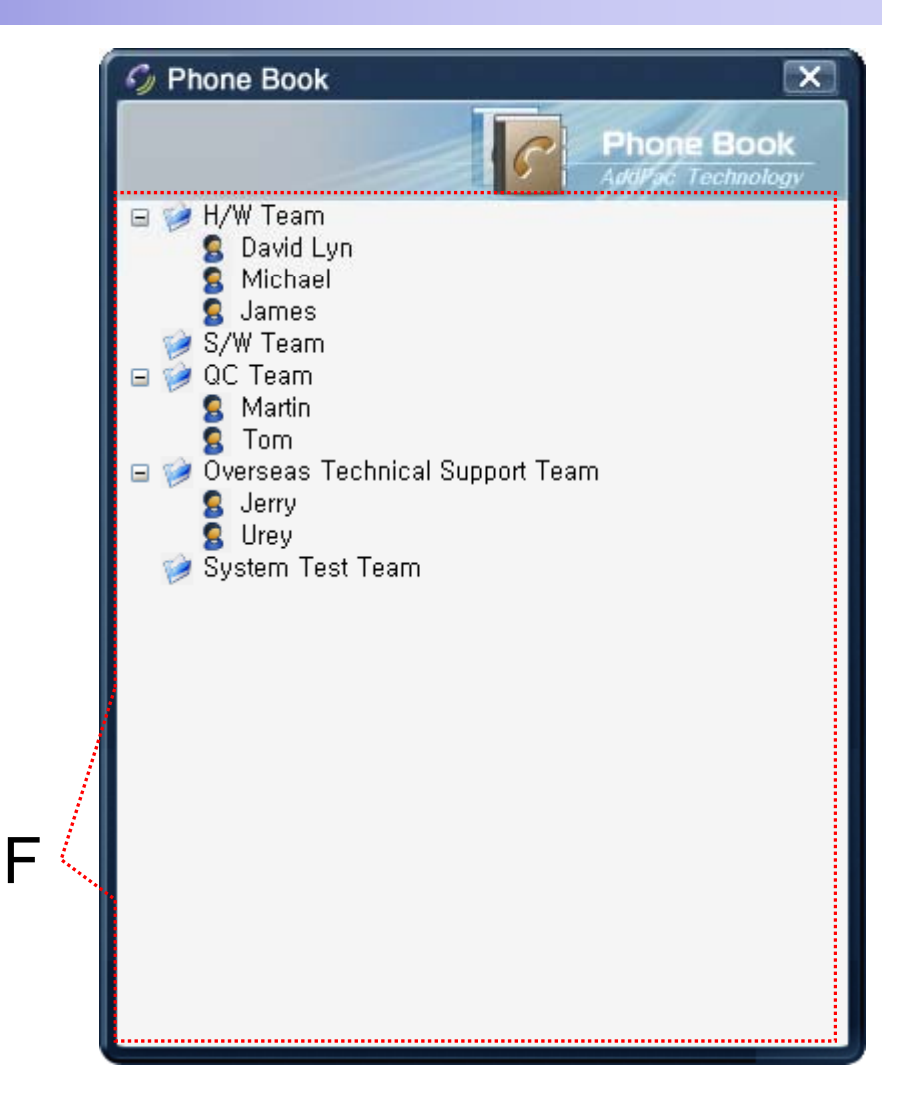

#### **Smart Attendant Console** Monitoring Screen Feature

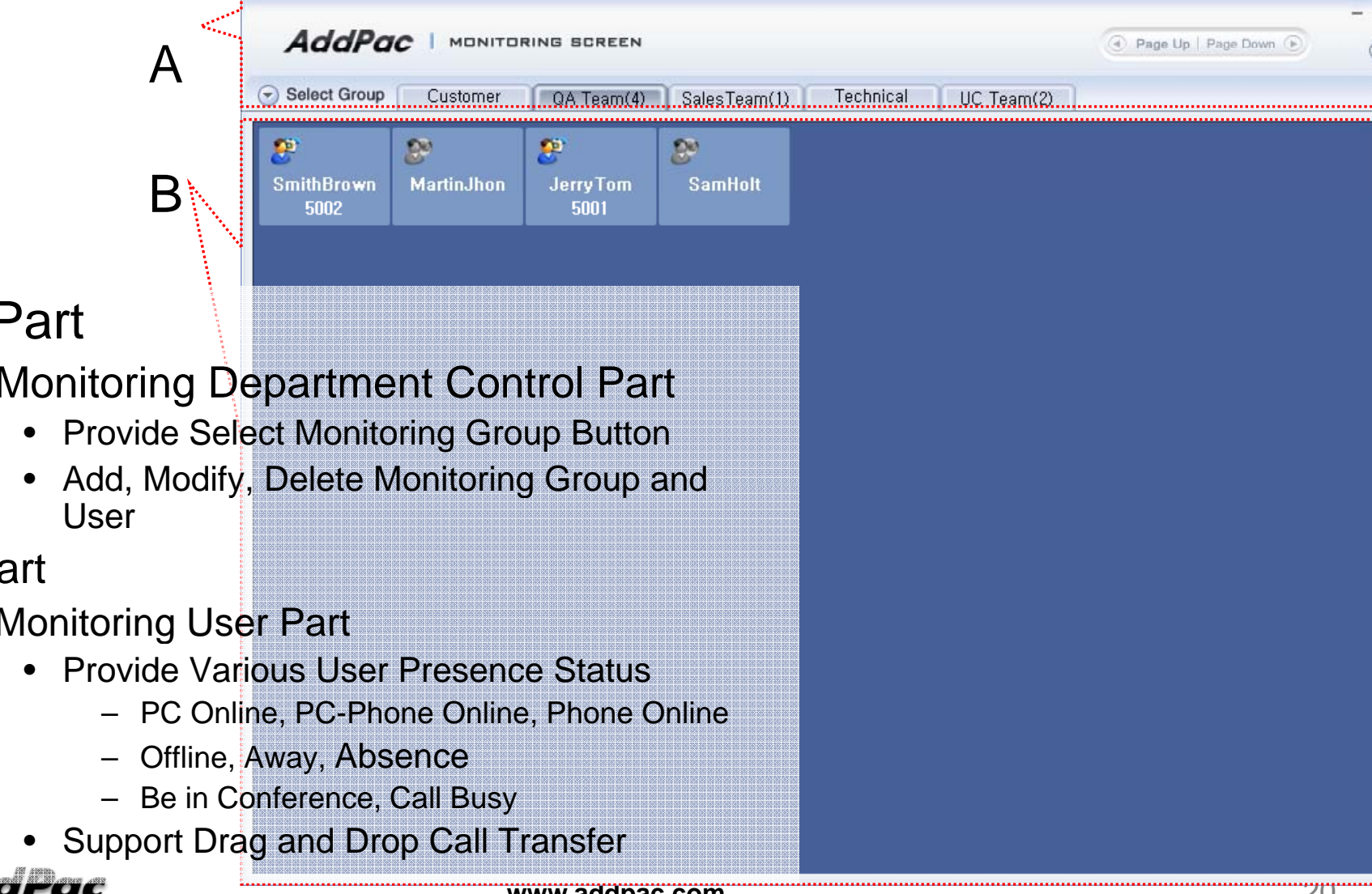

- A Part
  - Monitoring Department Control Part

- **B** Part •
  - Monitoring User Part

#### Smart Attendant Console Broadcasting Screen Feature

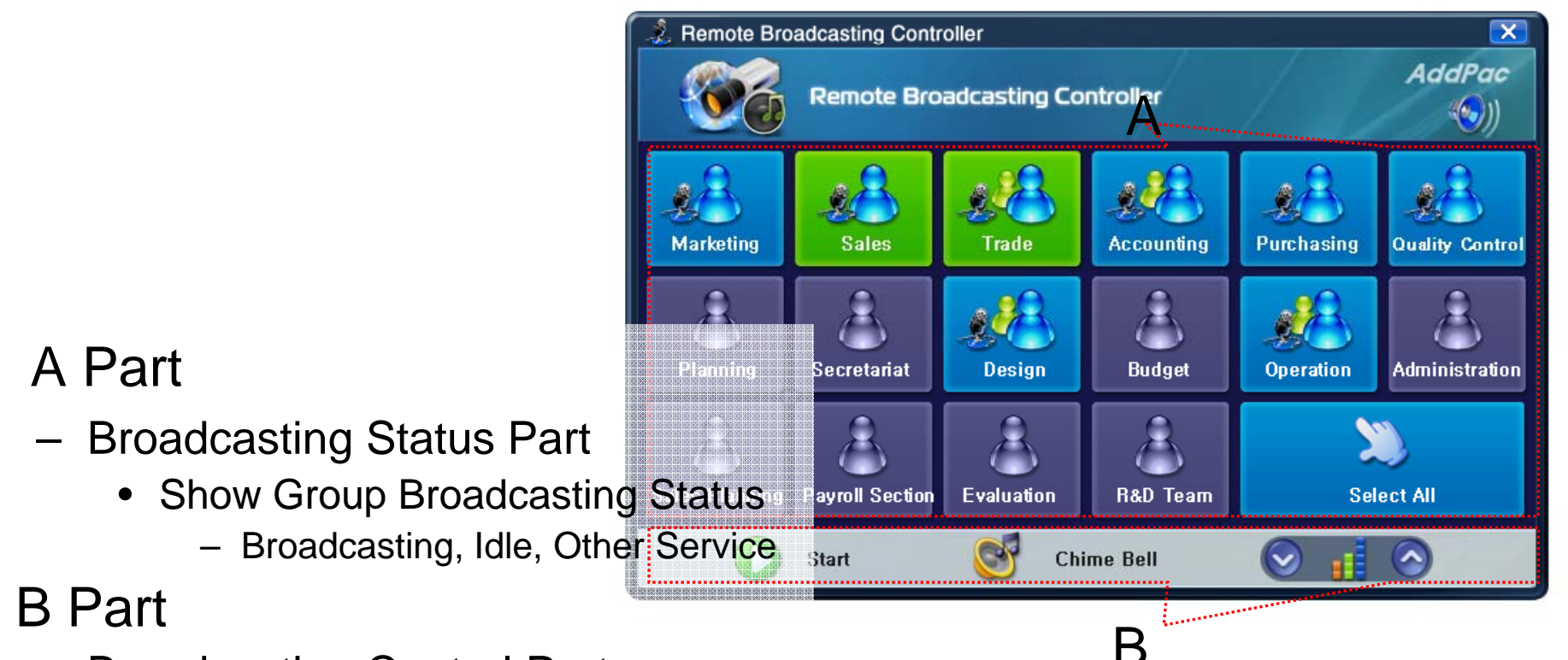

- Broadcasting Control Part
  - Broadcasting Start/Stop Button
  - Chime Bell Play Button
  - Volume Control Button

#### AddPac

#### Smart Attendant Console Fire Alerting Screen Feature

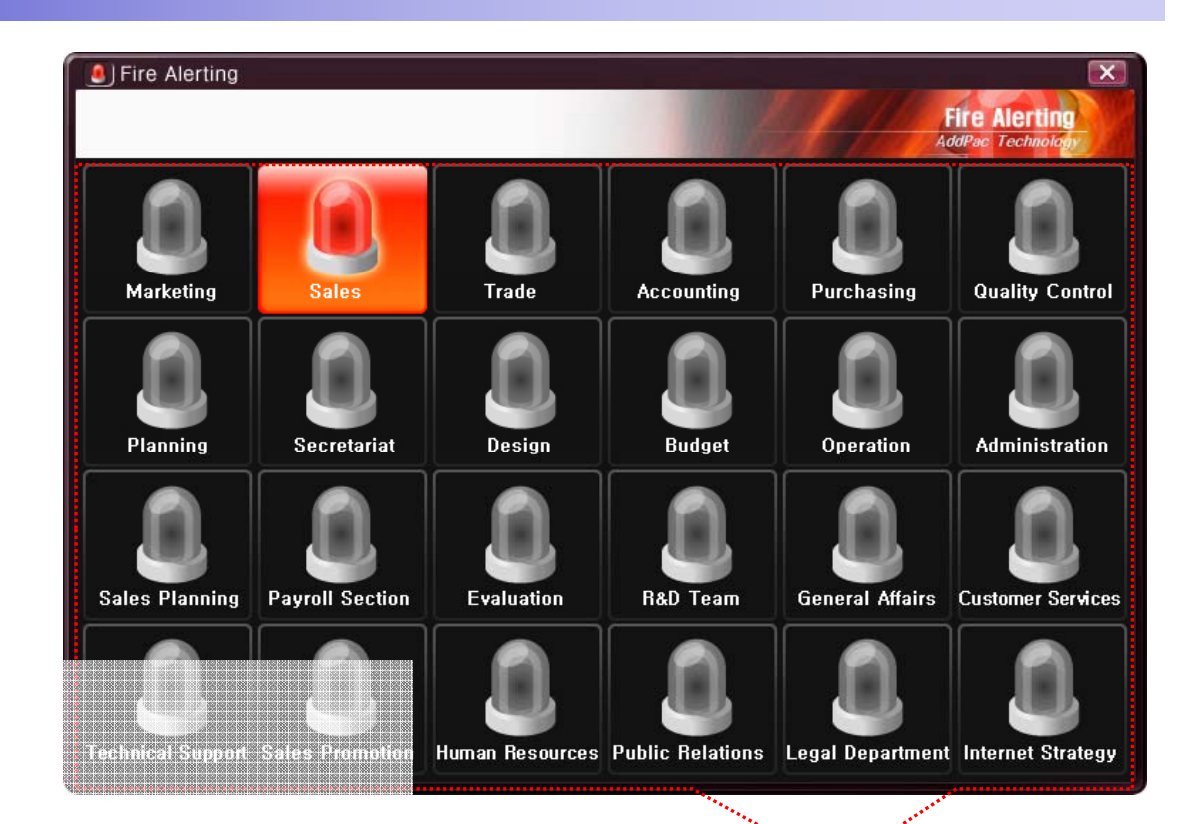

- A Part
  - Fire Alerting Part
    - Automatic Fire Alerting Broadcasting
    - Show Fire Alerting Status

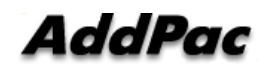

# Thank you!

#### AddPac Technology Co., Ltd. Sales and Marketing

Phone +82.2.568.3848 (KOREA) FAX +82.2.568.3847 (KOREA) E-mail sales@addpac.com

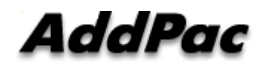